## Survey Index Map

This index map is provided by the Jackson County Surveyors office to assist in locating recorded county surveys. For questions or comments regarding the completeness or functionality of this map, please contact the Jackson County Surveyor's office at 541-774-6191.

## **Getting Started**

**Basemaps**: You can choose a basemap in the upper right hand corner of the map or keep the default topographic map.

**Zooming and Panning:** There are various ways to zoom. With the mouse wheel, scroll up to zoom in and scroll down to zoom out. Hold shift, click, and drag will create a zoom box. Double click. Use the zoom tools in the upper left hand side. You can similarly pan through the map using the mouse by clicking and dragging, or by using the tools in the upper left hand side.

**Searching**: To search by attribute click on the search box with the magnifying glass symbol in the upper left hand side of the map. Click on the arrow in the search box to view attribute searching options. Search by site address, survey number, map and taxlot, partition number, account number, subdivision name, or ESRI world geocoder.

**View Filed Surveys**: After clicking on map to view survey information, scroll down to the bottom of the window where is says Survey PDF link in bold. Click on the "x" and the survey will open in a separate window.

**Printing**: To print, click on the printer icon below the search box and add a title and if desired. Click print to go to your printers options.

**Additional Help**: For more help options click on the "click here for help" link once the map has been opened. In the upper left hand side of the map.